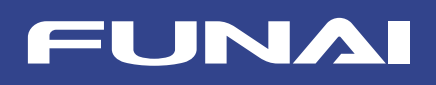

新4K衛星放送対応 テレビチューナー

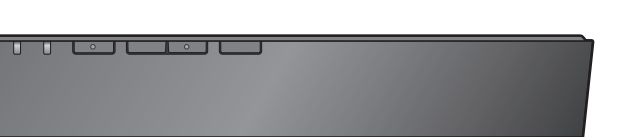

# はじめるガイド

本紙では4K放送を含むテレビ放送を受信できるまでの手順を説明しています。本機のくわしい 使い方については取扱説明書をご覧ください。また、本紙と取扱説明書は大切に保管しておいて ください。

2

本機を接続する

ご使用の前に テレビ放送の受信環境について、以下をご確認ください。

| 1           | テレビ放送の受信にはUHFアンテナ/パラボラアンテナが必要です。                                                 |  |
|-------------|----------------------------------------------------------------------------------|--|
| 2           | 従来の設備 (パラボラアンテナ) のまま本機を接続して、6チャンネルの<br>BS 4K (右旋) 放送が楽しめます。                      |  |
| 3           | 18チャンネルすべての4K放送を視聴するには、「SHマーク」がついた右旋・左旋<br>BS/CSアンテナなどの機器が必要です。くわしくは電気店にご相談ください。 |  |
| ※視聴<br>※有料加 | できるチャンネル数は変動する場合があります。 X6080J<br>放送の視聴には放送事業者との契約が別途必要です。 ★1                     |  |

#### <sup>型</sup> 番 FT-4KS10

## 内容品を確認する

#### ●内容品一覧

| □本機                              |             | □保証書             |  |
|----------------------------------|-------------|------------------|--|
| □ <b>ACアダプター</b><br>(FAD-100TUN) |             | □取扱説明書           |  |
| □ <b>リモコン</b><br>(PIX-RM047)     | HARE O HARE | □はじめるガイド<br>(本紙) |  |
| □ <b>単4形乾電池×2</b><br>(動作確認用)     | 00          | □BSデジタル放送リーフレット  |  |

#### ●お客様が別途用意する必要があるもの

| □テレビまたはモニター        |
|--------------------|
| □アンテナケーブル          |
| □18Gbps対応のHDMIケーブル |
| □高速インターネットが使えるルーター |
| □LANケーブル           |

※4K衛星放送を4Kの解像度で視聴するには、お使いの4K対応テレビまたはモニターのHDMI端子が、「HDMI 2.0」で「HDCP 2.2 4K/6Op (4:4:4)」に対応している必要があります。

※4Kに対応していないテレビやモニターでも、本機を接続することで、4K衛星放送をデジタルハイビジョン画質(2K)で視聴できます。 ※4K衛星放送を伝送するアンテナケーブルは、「SHマーク」が付いた4K対応機器のご使用を推奨します。

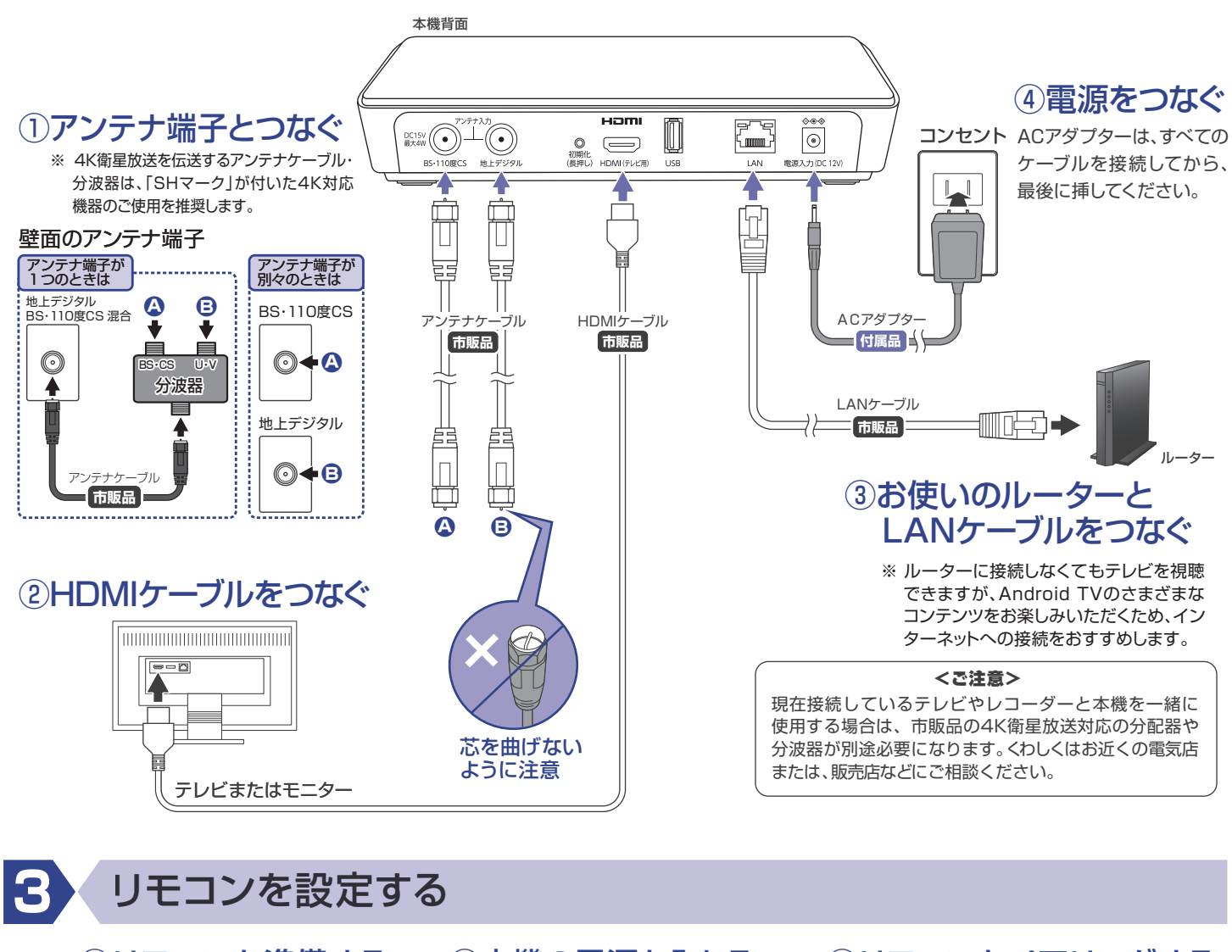

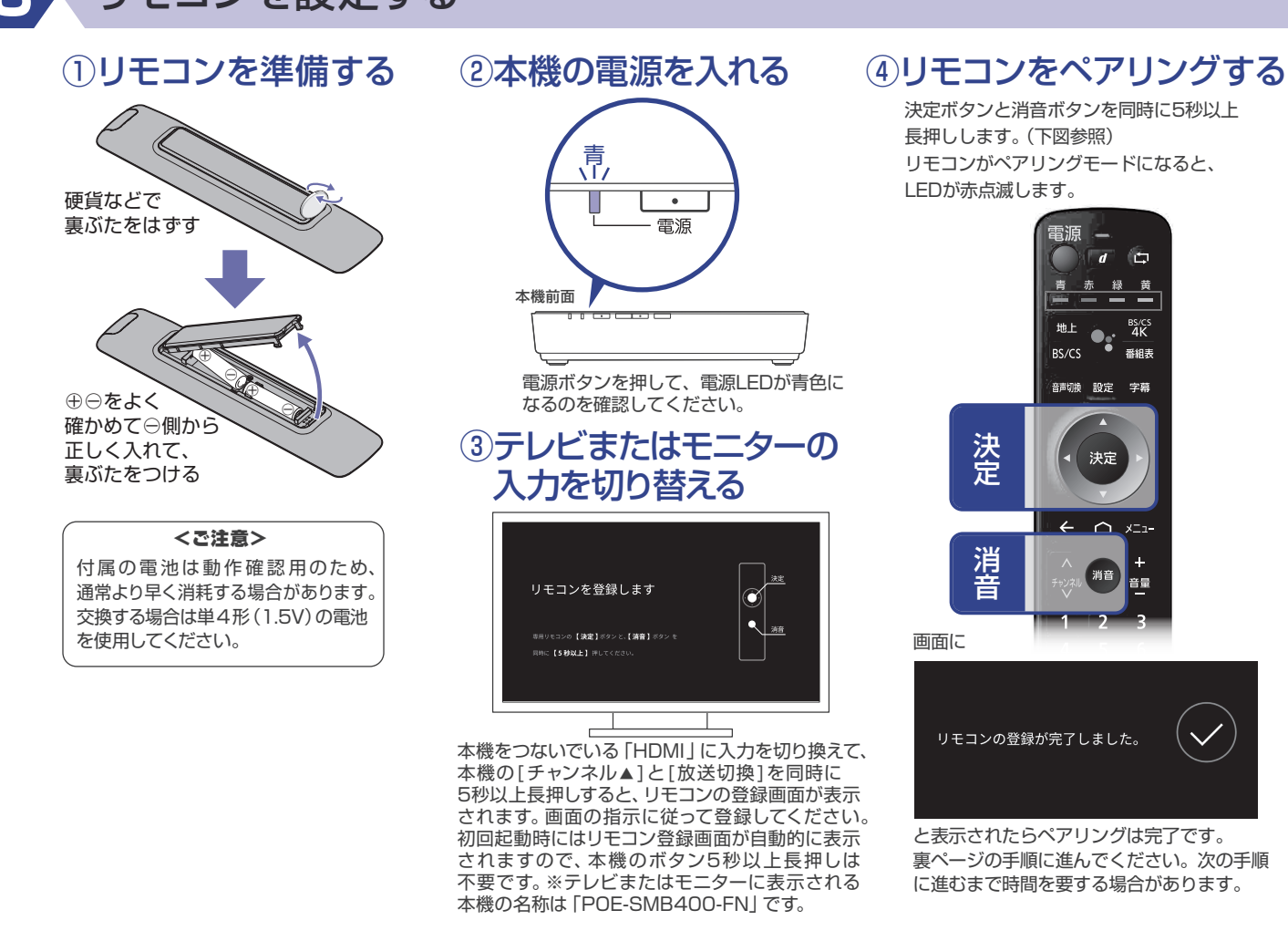

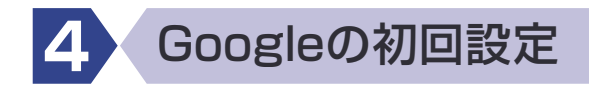

Googleのアップデートにより設定手順が変更される場合があります。この場合は画面の指示に従って設定してください。 (本紙では2018年7月時点の手順を記載しています)

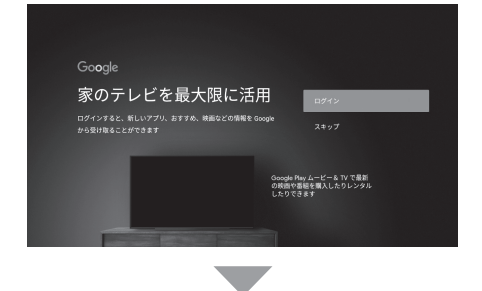

1.Googleアカウントでログインします。[ログイン]を選んでください。

Googleのアカウントでログインすると、アプリやゲームをダウン ロードしたり、Googleのいろいろなサービスを利用したりする ことができます。

※後からログインする場合は、[スキップ]を選んで、手順3へ進みます。 ※アカウントをお持ちでない方は、スマートフォンやパソコンで登録して ください。

3.Googleの利用規約とプライバシーポリシーについて、内容を確認してから

2.お持ちのGoogleアカウント情報を入力して[次へ]を選びます。

を選びます。

本機の初回設定

7. 又對品使用的調整的書

342.8.3

本ソフトウェアを使用する前に、このソフトウェア製品使用許諾契約書(以下、本契約) を必ずお読みください。本ソフトウェアを使用する場合は、お客様が以下の内容にご同

(R#10)

デジタル放送設定を開始します。 アンテナ線が接続されていることを確認し

0202

次^

OFF OFF

アッテネータ設定

たがって、ソフトウェアプログラム(以下

1.「テレビ利用規約」を確認してから、[同意する]

2.アンテナ線の確認をしてから、[次へ]を選び

ます。

ください。

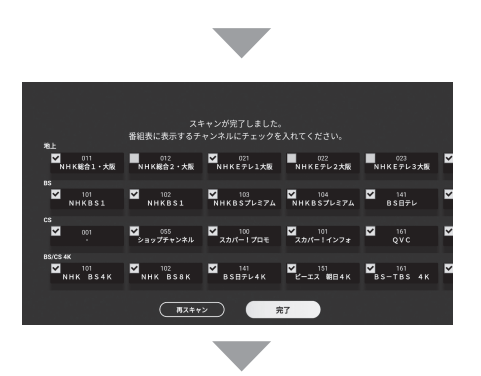

ご相談ください。

アッテネータ設定 電波強度が強すぎるときに[ON]にします。 (地上デジタル放送にのみ有効です。)

3.アンテナ設定をしてから、[次へ]を選びます。

※後から「設定」で変更することもできるので、

ご不明な場合は[OFF]のまま次へ進んで

アンテナ電源(LNB電源)設定 BSアンテナに電源供給するときに[ON]に

します。 4.お住まいの地域の郵便番号を入力してから

[次へ]を選びます。

リモコンの方向キーの上下
しまたは、数字 ボタンで数字を選んでください。

5.お住まいの都道府県を選んでから、 [スキャン開始]を選びます。

→チャンネルスキャンが開始されます。 完了するまでしばらくお待ちください。

まずは、お買い上げの販売店へお問い合わせください。 船井電機 お客様サポートサイト funai.jp/cs/ ● 製品の取扱いに関するお役立ち情報が満載です。一度ご覧ください。 それでも解決しない場合には、当社お客様ご相談窓口までお電話をお願いいたします。

船井電機 お客様ご相談窓口

20-055-271(通話料)

※時間帯によっては、お電話が混み合ってつながりにくいことがあります。あらかじめご了承ください。 ※FAXをご利用の方は、こちらまで FAX: 06-6746-3374

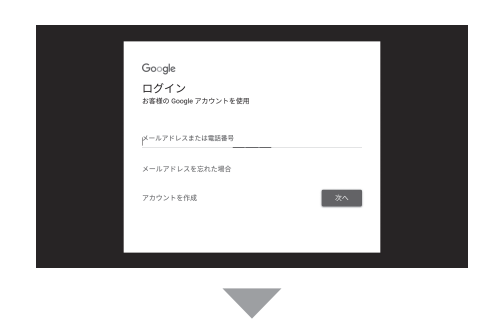

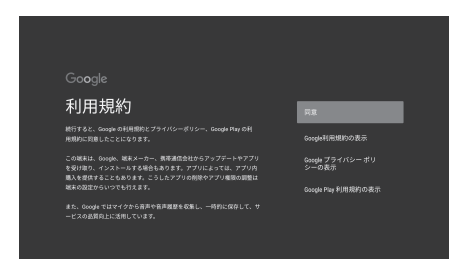

5と、緑作性が向上しま<sup>、</sup> この情報をアプリと共有

位置情報

4.位置情報の使用について、内容を確認してから[はい]または「いいえ」を 選びます。

※後から「設定」で変更することもできます。

[同意]を選びます。

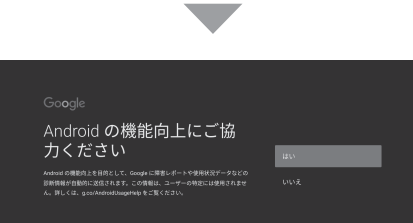

の名 前の選択

5.使用状況の自動送信について、内容を確認してから[はい]または[いいえ] を選びます。

6.本機の名前を選びます。

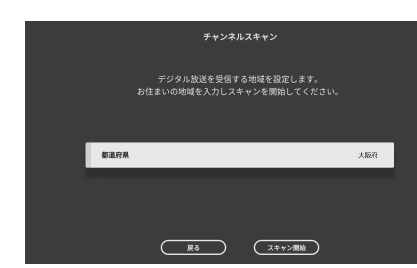

(右上の手順6へ)

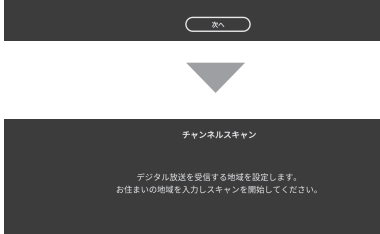

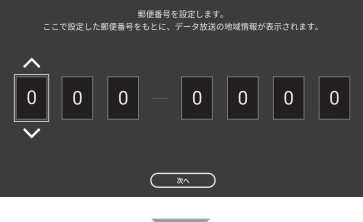

次^

郵便番号設定

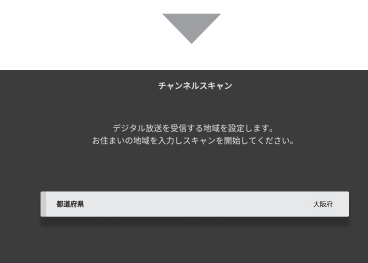

6.スキャンしたチャンネルが表示されます。 番組表に表示するチャンネルに▼を入れ てから、[次へ]を選びます。 左図のスキャン結果はお客様のお住まい の地域によって変わります。

CHECK!!

### チャンネルスキャンができない場合

アンテナ線を混合/分配しているときは、正しく接続されていることを確認してください。 また、テレビやレコーダーなど複数の機器への分配を同時におこなっている場合は、 ブースターが必要になる場合があります。くわしくはお近くの電気店または、販売店などに

以上で本機の設定は完了です。 引き続き、Android TVのチュートリアルが表示されるので、画面を確認してから [決定]ボタンを押して進んでください。

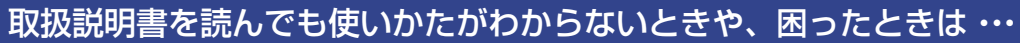

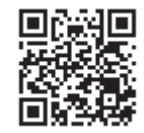

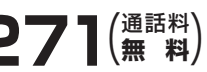

受付時間 9:00~18:00 (年末年始を除く)

2018年12月現在